# **Online Course Selection**

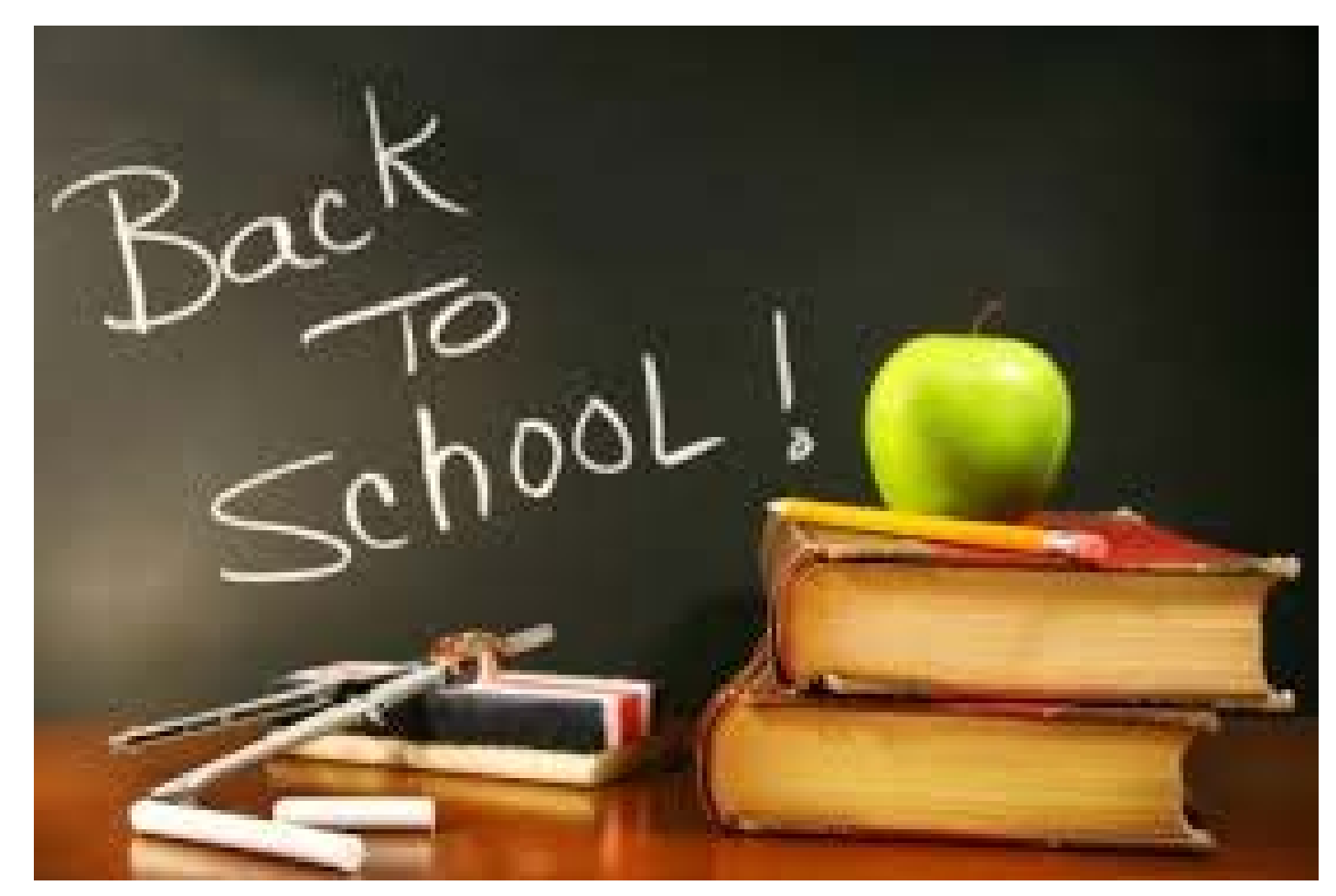

# **Online Course Selection**

You will need your MyEd Portal login information provided on the sheet given to you by your homeroom teacher. (back of course selection sheet)

- Login ID is your student number
- Password is temporary and you will create a new one. Keep this private and accessible

Beware!!!!! Click forgot password if unsuccessful after 2 attempts or risk having account disabled!!!!!

## **Course Selection Sheet**

- The Front of your course selection sheet lists all of the grade 9 courses. All grade 9 students take English 9, Math 9, Science 9, Social Studies 9 and Physical and Health Education 9.
- Students select 3 elective classes and 3 alternate classes.
- Students will make their course selections on line. The web address is listed on the last page of this presentation.
- The back of the course selection sheet has each student log in ID which is their student number and a temporary password.

## MyEdBC Login

- Students create and write down a password prior to attempting to log in to the MyEdBC portal.
- The password should be a minimum of 8 characters long, have both upper and lower case letters and a number and a symbol.
- Login should be done on a computer for the first time or the account will be disabled. (Trying to log in with your phone will disable the account)
- Student should be very careful when entering login information as the account will be disabled after more than two inaccurate attempts.
- Students will enter an email that they use for password recovery. (Use the email that you use most frequently)

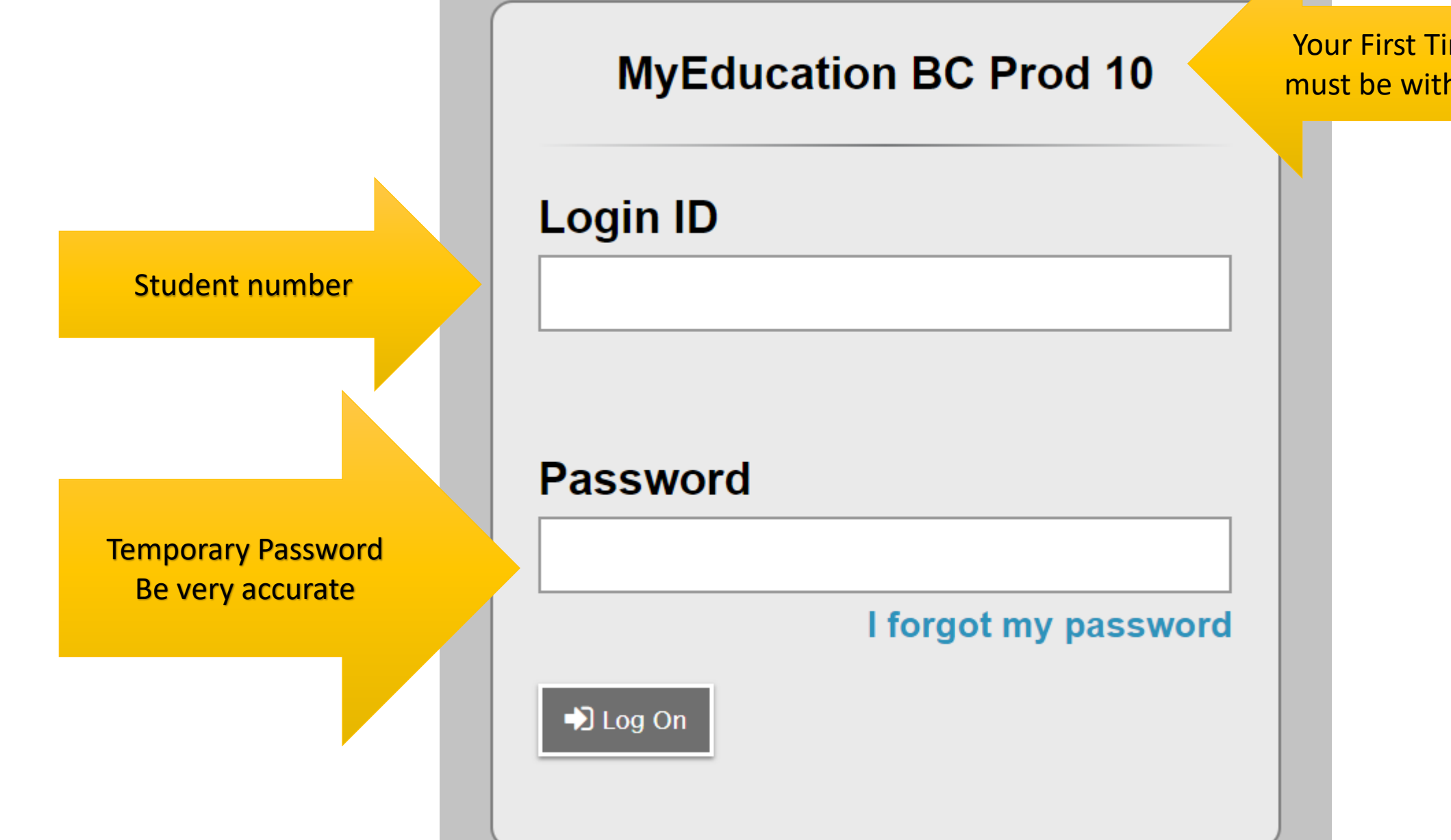

Your First Time Logging in must be with a computer!!

# This will be your first successful login!!

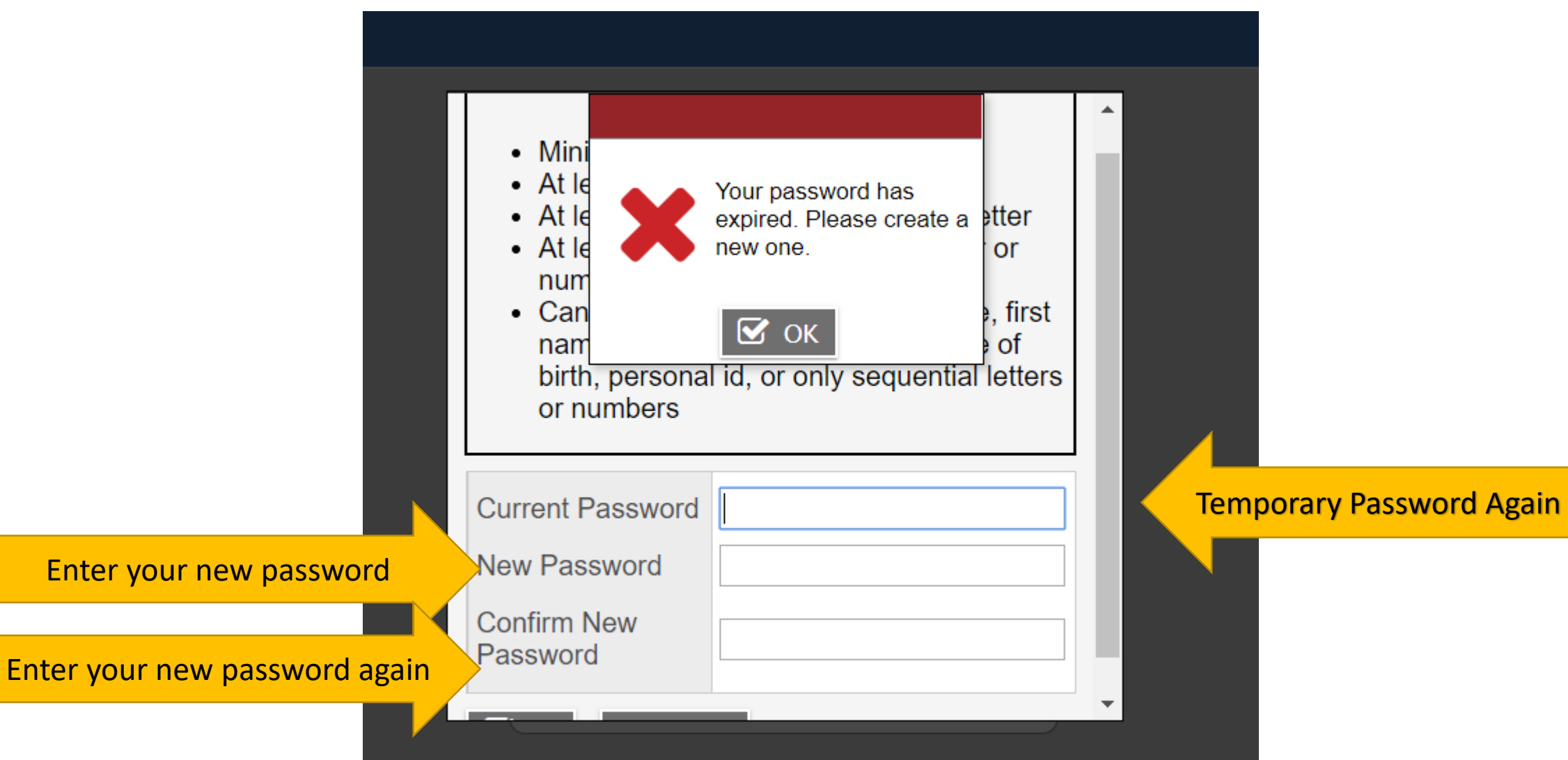

## Next Step

- You will be asked for an email address. Enter the email that you use most frequently. You need this for password recovery.
- You will then be asked a security question such as what city were you born in.

### **MyEducation BC Prod 10**

### Login ID

Student number

Password 8 Characters long, upper and lower case, a number and a symbol

### Password

#### I forgot my password

🞝 Log On

If you forget password click here! Trying more than twice will lock you out. This is the page that you get to when you log into your account.

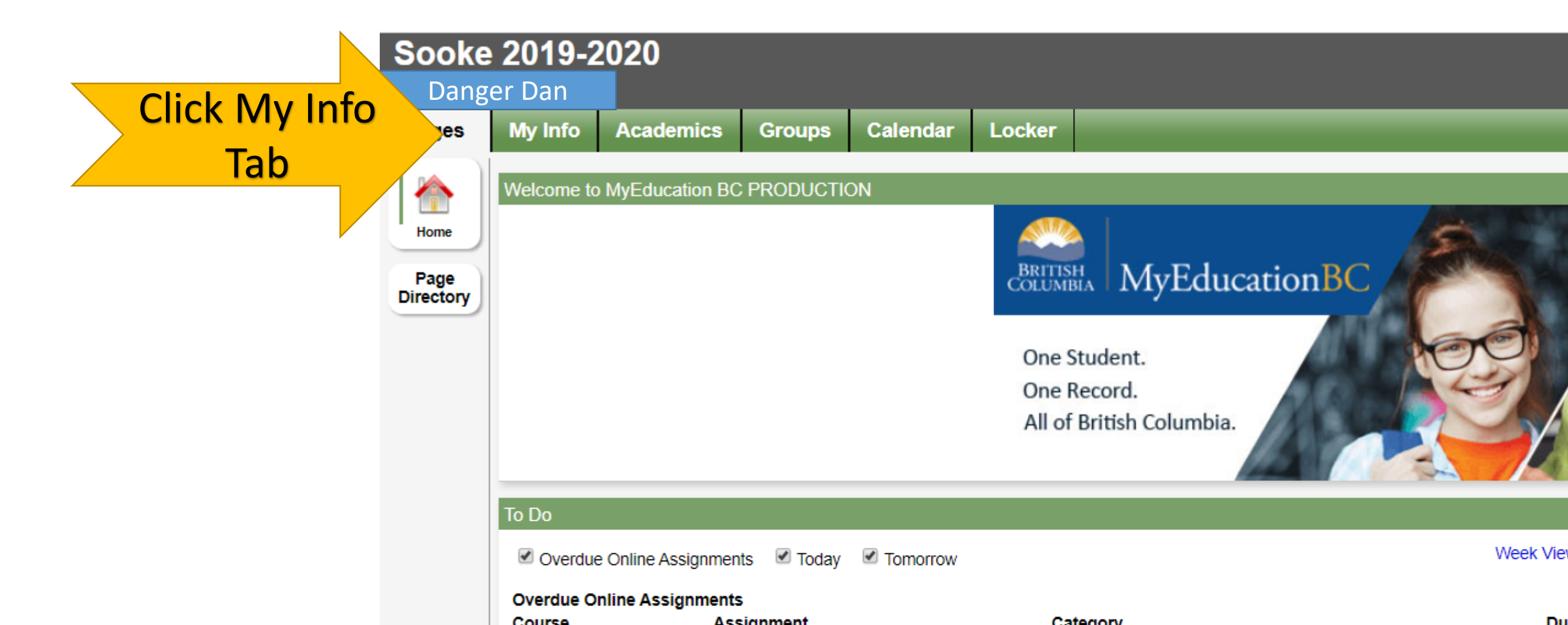

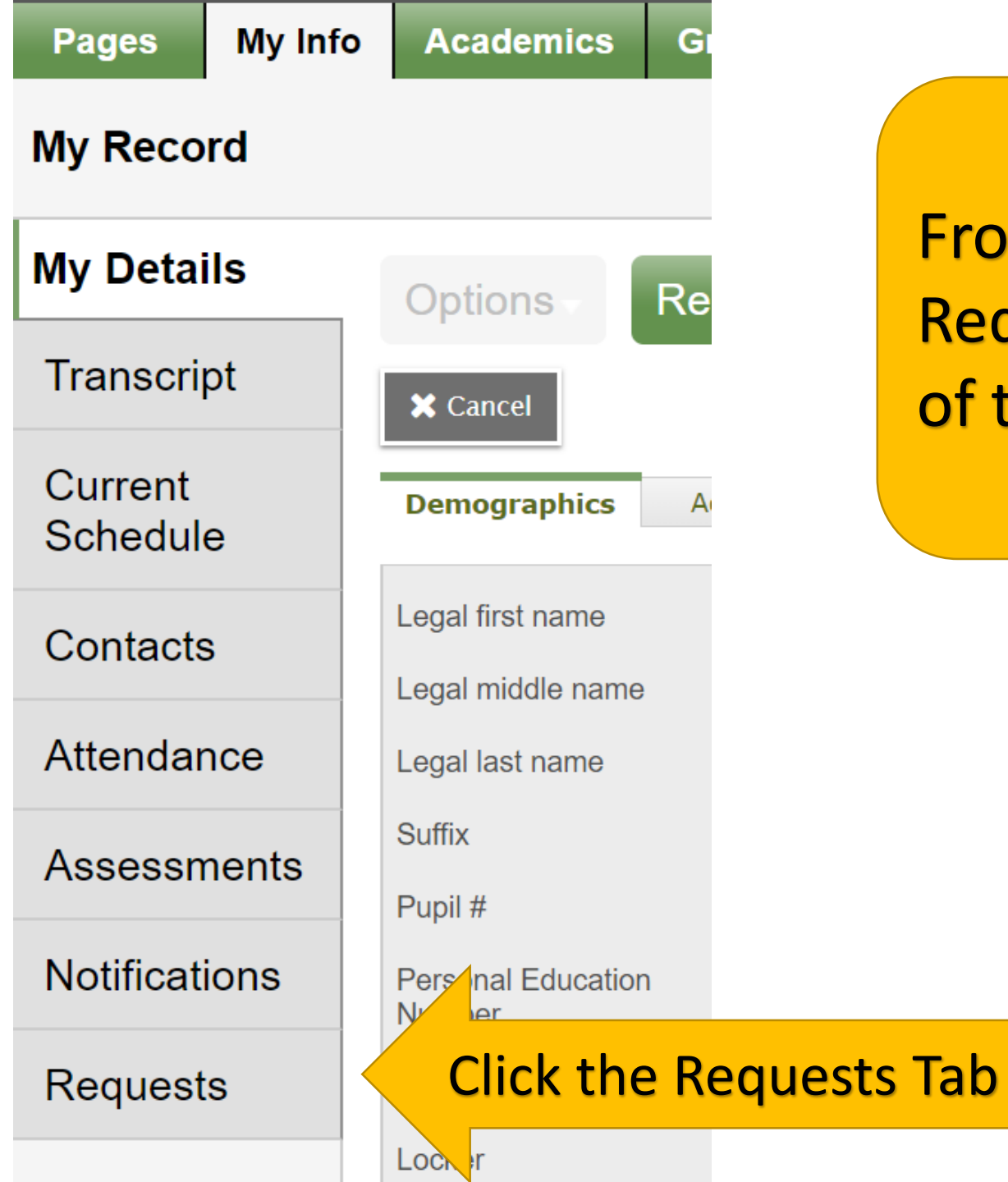

From the my info page select the Requests button at the bottom of the menu on the left.

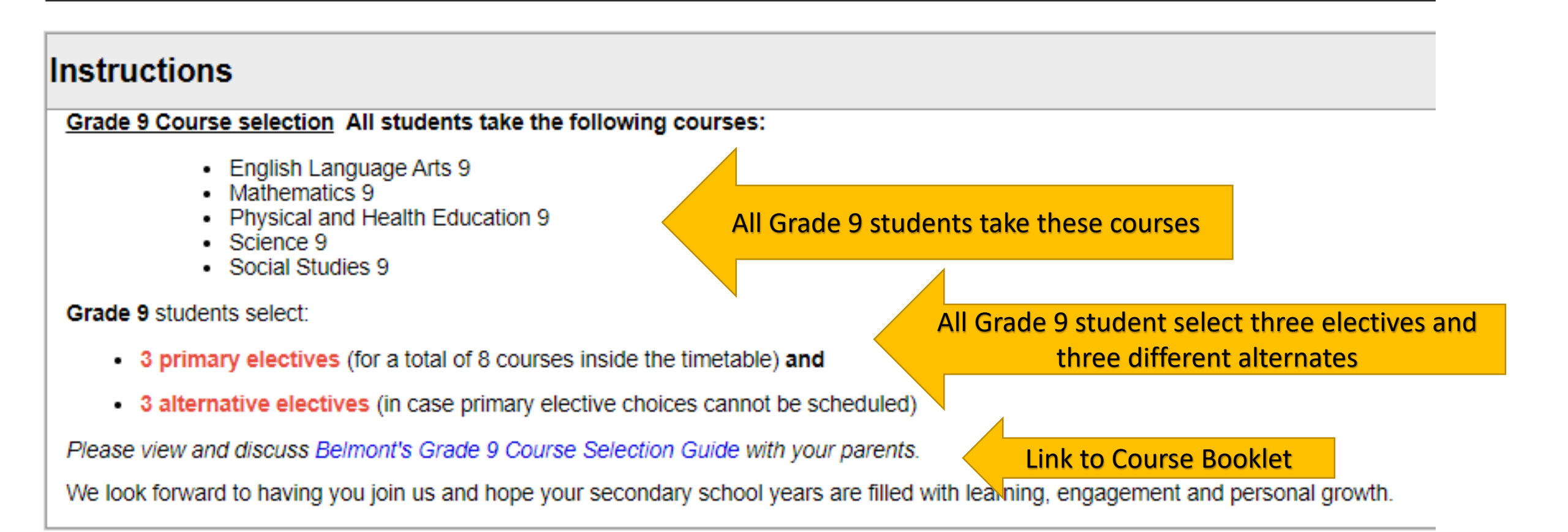

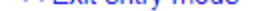

#### Instructions

#### Grade 9 Course selection All students take the following courses:

- English Language Arts 9
- Mathematics 9
- Physical and Health Education 9
- Science 9
- Social Studies 9

#### Grade 9 students select:

- · 3 primary electives (for a total of 8 courses inside the timetable) and
- 3 alternative electives (in case primary elective choices cannot be scheduled)

Please view and discuss Belmont's Grade 9 Course Selection Guide with your parents.

We look forward to having you join us and hope your secondary school years are filled with learning, engagement and personal growth.

#### **Primary requests**

| -         | -                         |                      |                                 |
|-----------|---------------------------|----------------------|---------------------------------|
|           | Subject area              | SchoolCourse > CrsNo | SchoolCourse > Description      |
|           |                           | MEN09                | ENGLISH LANGUAGE ARTS 9         |
|           |                           | MSC09                | SCIENCE 9                       |
| 🗄 Select  | Core Subjects             | MSS09                | SOCIAL STUDIES 9                |
|           |                           | MMA09                | MATHEMATICS 9                   |
|           |                           | MPHE-09              | PHYSICAL AND HEALTH EDUCATION 9 |
| 🗄 Select  | Electives                 |                      |                                 |
| لي Select | Physical/Health Education |                      |                                 |
|           |                           |                      |                                 |

#### This is the course selection page

#### Below the instructions are a set of course selection buttons

Primary requests Click on Course selection buttons to select course Subject area SchoolCourse > CrsNo MEN--09 MMA--09 👆 Select... Core Subjects MPHE-09 MSC--09 MSS--09 👍 Select... Electives 👆 Select... Physical/Health Education 🗄 Select... Choice Programs Select 3 Elective classes Select 3 different alternate 🗄 Select... Outside of the Timetable 🗄 Select... ELL Alternate requests SchoolCourse > CrsNo Subject area 👆 Select... Alternate Electives

#### Notes for counsellor

#### Leave a note for counsellor here

Once you click a selection button you will have another set of instructions and the option of selecting courses in that section by checking the boxes. Complete by clicking OK

|           | Subject area | Electives                                                                                                    |
|-----------|--------------|----------------------------------------------------------------------------------------------------|
| Instructi |              | Students will select a total of three electives from the:                                                          |
|           | Instructions | Electives, PE electives and Choice Program lists.                                                                  |
|           | Instructions | The following is a complete list of all electives in alphabetical order, offered inside the timetable.             |
|           |              | Students <b>must</b> utilize the arrow keys to navigate between the pages to see all options listed alphabetically |

< 1:20 |XLDCA09CS

▼ >

| <u> </u> |        |              |                          |                |        |            |        |  |
|----------|--------|--------------|--------------------------|----------------|--------|------------|--------|--|
|          | Select | CourseNumber | CourseDescription        | Academic level | Credit | Prequisite | Status |  |
|          |        | XLDCA09CS    | CERAMICS & SCULPTURE 9   | Regular        | 0.0    |            |        |  |
|          |        | XBA09Y       | CONCERT BAND 9 YEARLONG  | Regular        | 0.0    |            |        |  |
|          |        | XC09Y        | CONCERT CHOIR 9 YEARLONG | Regular        | 0.0    |            |        |  |
|          |        | XLDCC09COS   | COSMETOLOGY 9            | Regular        | 0.0    |            |        |  |
|          |        | MDNC-09      | DANCE 9                  | Regular        | 0.0    |            |        |  |
|          |        | MDR09        | DRAMA 9                  | Regular        | 0.0    |            |        |  |
|          |        | MMU09DRL     | DRUMLINE 9               | Regular        | 0.0    |            |        |  |
|          |        | XLDCA09DFT   | FILM MAKING 9            | Regular        | 0.0    |            |        |  |

# You may need to toggle between pages or use the scroll bars on the sides or bottoms of windows to see all of the options or instructions

| Subject ar                                                | ubject area Electives |          |                                                                                                    |                |        |            |        |  |           |           |         |                  |
|-----------------------------------------------------------|-----------------------|----------|----------------------------------------------------------------------------------------------------|----------------|--------|------------|--------|--|-----------|-----------|---------|------------------|
| Students will select a total of three electives from the: |                       |          |                                                                                                    |                |        |            |        |  | <b>A</b>  |           |         |                  |
| Instruction                                               |                       | • E      | Electives, PE electives and Choice Program lists.                                                                  |                |        |            |        |  |           |           |         |                  |
| Instruction                                               | -                     | The foll | e following is a complete list of all electives in alphabetical order, offered inside the timetable.               |                |        |            |        |  |           |           |         |                  |
|                                                           | 9                     | Student  | students <b>must</b> utilize the arrow keys to navigate between the pages to see all options listed alphabetically |                |        |            |        |  |           |           |         | •                |
|                                                           |                       |          |                                                                                                    |                |        |            |        |  |           |           |         | r                |
| < 1:20                                                    | XLDCA09CS             | 6        |                                                                                                    | oggle her      | e      |            |        |  | Check nur | nber here | ect All | 0 of 25 selected |
| Select                                                    | CourseNumbe           | er       | CourseDescription                                                                                                  | Academic level | Credit | Prequisite | Status |  |           |           |         |                  |
|                                                           | XLDCA09CS             |          | CERAMICS & SCULPTURE 9                                                                                             | Regular        | 0.0    |            |        |  |           |           |         |                  |
|                                                           | XBA09Y                |          | CONCERT BAND 9 YEARLONG                                                                                            | Regular        | 0.0    |            |        |  |           |           |         |                  |
|                                                           | XC09Y                 |          | CONCERT CHOIR 9 YEARLONG                                                                                           | Regular        | 0.0    |            |        |  |           |           |         |                  |
|                                                           | XLDCC09COS            | 3        | COSMETOLOGY 9                                                                                                    | Regular        | 0.0    |            |        |  |           |           |         |                  |
|                                                           | MDNC-09               |          | DANCE 9                                                                                                    | Regular        | 0.0    |            |        |  |           |           |         |                  |
|                                                           | MDR09                 |          | DRAMA 9                                                                                                    | Regular        | 0.0    |            |        |  |           |           |         |                  |
|                                                           | MMU09DRL              |          | DRUMLINE 9                                                                                                    | Regular        | 0.0    |            |        |  |           |           |         |                  |
|                                                           | XLDCA09DFT            | -        | FILM MAKING 9                                                                                                    | Regular        | 0.0    |            |        |  |           |           |         |                  |
| _                                                         |                       |          |                                                                                                    |                |        |            |        |  |           |           |         |                  |

| Subject area | Core Subjects                                                                                                    |   |                                                               |                     |
|--------------|----------------------------------------------------------------------------------------------------|---|---------------------------------------------------------------|---------------------|
| nstructions  | Grade 10 students are required to select:<br>• one English Language Arts 10 course<br>• one Mathematics 10 course | × | Not enough requested for<br>subject Selected Core<br>Subjects |                     |
|              | The red banner indicates an error while a green banner indicates success.                                         |   | 🗹 ок                                                          | rse selection is ap |

| Select | CourseNumber | CourseDescription                     | Academic level | Credit |
|--------|--------------|---------------------------------------|----------------|--------|
| •      | MEFLS10      | FOCUSED LITERARY STUDIES              | Regular        | 2.0    |
|        | MCTWR10      | CREATIVE WRITING 10                   | Regular        | 2.0    |
|        | MCTWR10AVD   | CREATIVE WRITING 10 AVID              | Regular        | 2.0    |
|        | MFMP-10      | FOUNDATIONS OF MATH & PRE-CALCULUS 10 | Regular        | 4.0    |
|        | MWPM-10      | WORKPLACE MATHEMATICS 10              | Regular        | 4.0    |
|        | MPHED10      | PHYSICAL AND HEALTH EDUCATION 10      | Regular        | 4.0    |

| Subject area | Alternate Electives                                                                                                    |  |
|--------------|----------------------------------------------------------------------------------------------------|--|
|              | Students need to select 3 alternative electives.                                                                                |  |
|              | The alternative electives must be different from the primary electives chosen.                                                  |  |
| Instructions | Students will need to utilize the arrow keys to navigate between the pages to see all the course options listed alphabetically. |  |
|              |                                                                                                    |  |
|              | 4                                                                                                    |  |

< 1:10 |XLDCA09AT V >

| Select | CourseNumber CourseDescription Ad |                        | Academic level | Credit | Prequisite | Status | Alternate priority |
|--------|-----------------------------------|------------------------|----------------|--------|------------|--------|--------------------|
|        | XLDCA09AT                         | ATHLETE TRAINING 09    | Regular        | 0.0    |            |        | Ø                  |
|        | XLDCA09CS                         | CERAMICS & SCULPTURE 9 | Regular        | 0.0    |            |        | 0                  |
|        | XBA09Y CONCERT BAND 9 YEARLONG    |                        | Regular        | 0.0    |            |        | 0                  |
|        | XC09Y CONCERT CHOIR 9 YEARLONG    |                        | Regular        | 0.0    |            |        | 0                  |
|        | XLDCC09COS                        | COSMETOLOGY 9          | Regular        | 0.0    |            |        | 0                  |
|        | MDNC-09                           | DANCE 9                | Regular        | 0.0    |            |        | 0                  |
|        | MDR09                             | DRAMA 9                | Regular        | 0.0    |            |        | 0                  |
|        | MMU09DRL                          | DRUMLINE 9             | Regular        | 0.0    |            |        | 0                  |
|        | XLDCA09DFT                        | FILM MAKING 9          | Regular        | 0.0    |            |        | 0                  |
|        | MADFS09                           | FOOD STUDIES 9         |                | 0.0    |            |        | 0                  |

All Students need to select three different alternative electives.

#### Choice Program require separate applications

| Subject a  | area       | Choice                               | noice Programs                                                                                                    |                |        |            |        |  |  |  |
|------------|------------|--------------------------------------|----------------------------------------------------------------------------------------------------|----------------|--------|------------|--------|--|--|--|
| Instructio | ns         | Belmon<br>These a<br>AVID<br>Count e | Belmont offers a number of Choice Programs that require separate applications.   These applications are available through the following links:   AVID Baseball/Softball Academy   Dance Company Hockey   Count each selection as one of your three elective choices. |                |        |            |        |  |  |  |
|            |            | •                                    |                                                                                                    |                |        |            |        |  |  |  |
|            |            |                                      |                                                                                                    | 1              |        |            |        |  |  |  |
| Select     | CourseNum  | ber                                  | CourseDescription                                                                                                    | Academic level | Credit | Prequisite | Status |  |  |  |
|            | XAT09Y     |                                      | AVID 9                                                                                                    | Regular        | 0.0    |            |        |  |  |  |
|            | XLDCE09BAS |                                      | BASEBALL 9 ACADEMY                                                                                                    | Regular        | 0.0    |            |        |  |  |  |
|            | XLDCE09SOF |                                      | SOFTBALL 9 ACADEMY                                                                                                    | Regular        | 0.0    |            |        |  |  |  |
|            | XD09A      |                                      | ADVANCED DANCE 9                                                                                                    | Regular        | 0.0    |            |        |  |  |  |
|            | XLDCE09HC  | C                                    | HOCKEY SKILLS 9 ACADEMY                                                                                                    | Regular        | 0.0    |            |        |  |  |  |

🗹 OK 🛛 🗶 Cancel

| 🗄 Select | Music                    | •                             |
|----------|--------------------------|-------------------------------|
| 🗄 Select | Technology Education     |                               |
| 🗄 Select | SpecialtyRecreationSport | Select Electives from various |
| 🗄 Select | Outside of the Timetable | groupings                     |
| 🗄 Select | Academies                |                               |

#### Alternate requests

|            | Subject area          |
|------------|-----------------------|
| لی) Select | Alternative Electives |

#### Notes for counsellor

Select 3 Alternate Electives and

Notes for counsellor regarding courses you want or special circumstances

Make sure you post your selection

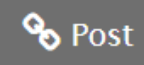

Last posted time:

Approved time:

#### **Primary requests**

|          | Subject area              |                                     | SchoolCourse > CrsNo                                                                                                    | SchoolCourse > Description |  |  |
|----------|---------------------------|-------------------------------------|----------------------------------------------------------------------------------------------------|----------------------------|--|--|
| 🗄 Select | Missing Grad Requirements |                                     | MESC-11                                                                                                    | EARTH SCIENCE 11           |  |  |
| 🗄 Select | Career Education          |                                     | MCLC-12                                                                                                    | CAREER LIFE CONNECTIONS    |  |  |
| 🗄 Select | English Language Arts     |                                     | MENST12                                                                                                    | ENGLISH STUDIES 12         |  |  |
|          |                           |                                     | MACC-12                                                                                                    | ACCOUNTING 12              |  |  |
|          |                           |                                     | MATPH12                                                                                                    | ANATOMY AND PHYSIOLOGY 12  |  |  |
| 🗄 Select | Electives                 |                                     | MCH12                                                                                                    | CHEMISTRY 12               |  |  |
|          |                           |                                     | MDRM-12                                                                                                    | DRAMA 12                   |  |  |
|          |                           |                                     | MTAUT12                                                                                                    | AUTOMOTIVE TECHNOLOGY 12   |  |  |
| 🗄 Select | Choice Programs           |                                     |                                                                                                    |                            |  |  |
| 🗄 Select | Outside of the Timetable  | you have n                          | have 8 primary requests listed and three alternates listed once<br>made your selections. Students choosing outside the timetable<br>will have more than 8. You can log in and out as often as you |                            |  |  |
| 🗄 Select | ELL                       | courses                             |                                                                                                    |                            |  |  |
|          |                           | wish until course selections close. |                                                                                                    |                            |  |  |

#### Alternate requests

|             | Subject area        | SchoolCourse > CrsNo | SchoolCourse > Description |
|-------------|---------------------|----------------------|----------------------------|
| الله Select | Alternate Electives | A2DP-12              | AP 2-D DESIGN PORTFOLIO 12 |
|             |                     | MTXT-12              | TEXTILES 12                |
|             |                     | MWWK-12              | WOODWORK 12                |

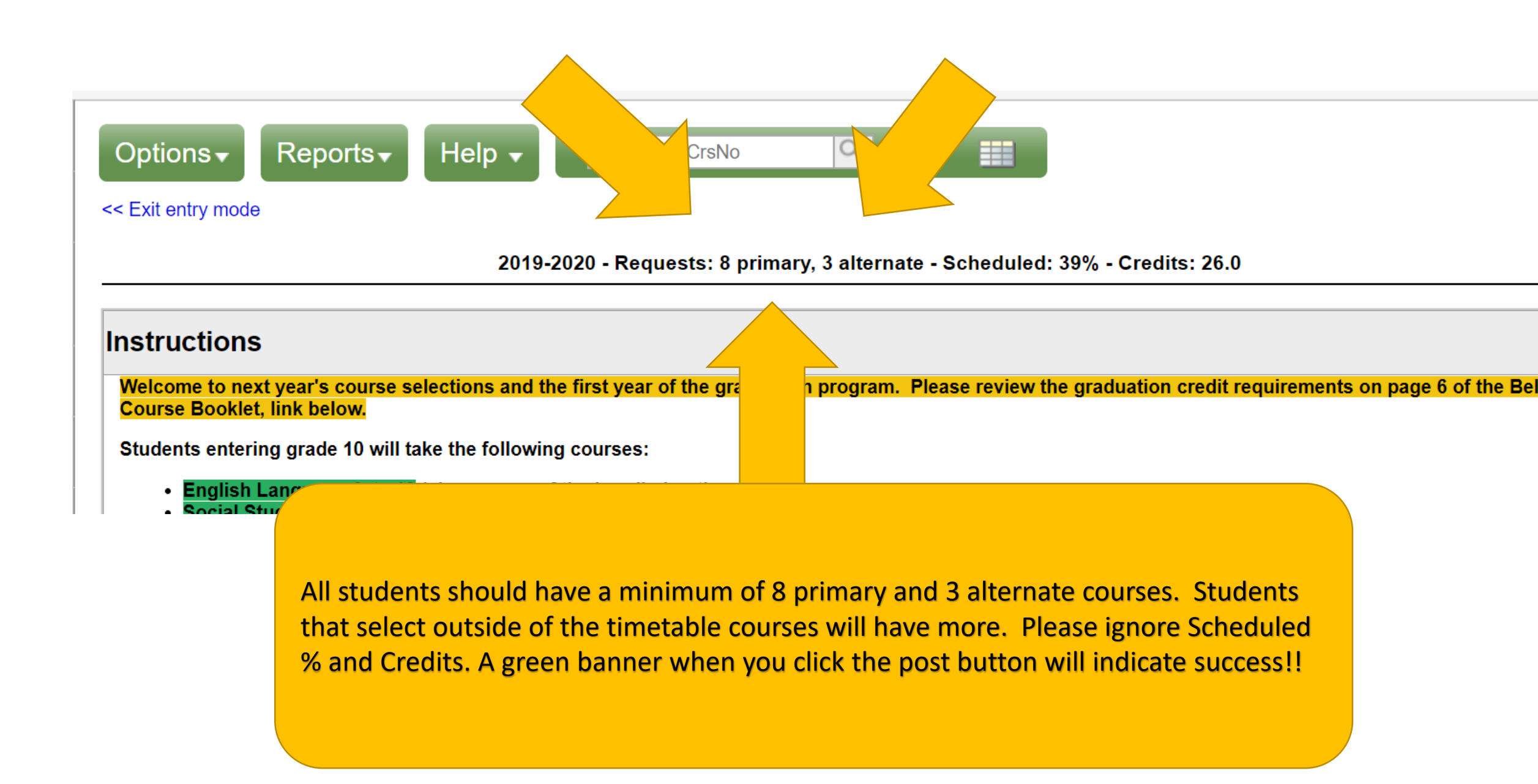

Once you are ready to login please go to the following website:

- https://www.myeducation.gov.bc.ca/aspen/logon.do
- The course selection portal will remain open for one week.
- You can email Mrs. Gunn if your account is disabled and she will reset the password for you which will be emailed to you.
- agunn@sd62.bc.ca
- Thank you